#### CP400/600 Konfiguration MR3

### A) UC Konfiguration

Ab V2 MR3 unterstützen die CP400/600 HFA Firmware und können UC Funktionen nutzen. Dafür wird je Teilnehmer eine UC Lizenz benötigt und das Telefon muss dementsprechend konfiguriert werden. Die Telefone sollten die FW V1\_R.1.9.0 oder neuer haben.

## 1. UC Server eintragen:

Hier wird die IP des Mainboard (bei UC Smart) oder des OCAB/Booster Servers (bei UC Suite) eingetragen.

Im Telefon: Einstellungen->Administrator->Local Functions->UC Server

oder

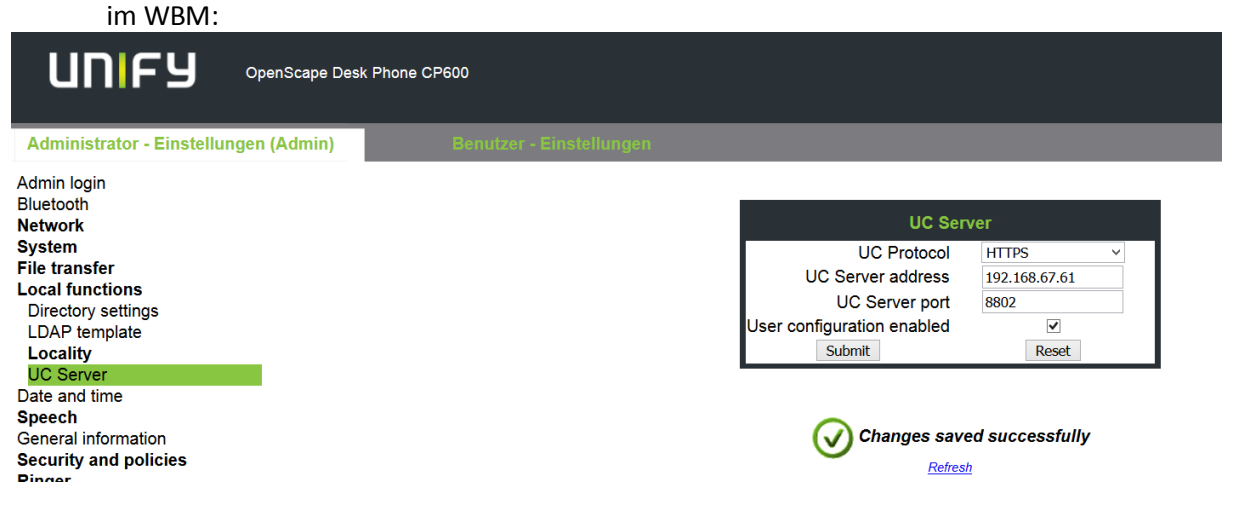

# 2. UC Anmeldedaten eintragen:

Hier wird der UC Benutzername und das zugehörige UC Passwort eingetragen. Im Telefon: Einstellungen->Benutzer->Konfiguration->UC Anmeldedaten oder

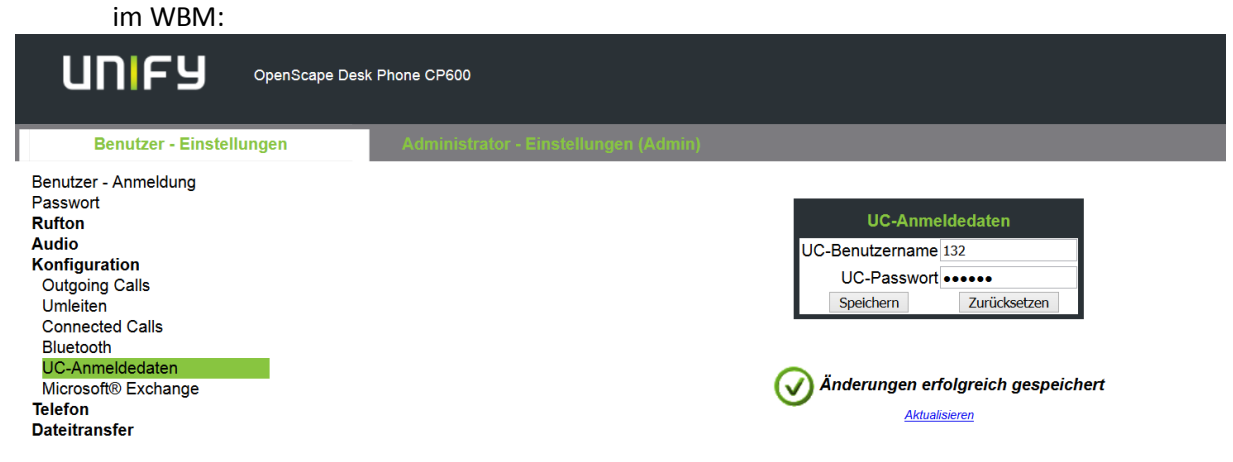

Danach kann mit der Taste Abwesenheit/Anrufumleitung (9) auf die Präsenzfunktion zugegriffen werden:

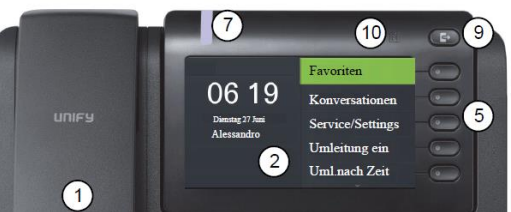

### B) Konfiguration ohne UC

Wenn das CP400/600 kein UC nutzen und trotzdem auf das Systemtelefonbuch zugreifen soll, muss sich das Telefon mit einem Passwort anmelden und bei einer Anlage mit UC Suite muss die IP des UC Servers eingetragen werden (Siehe auch Release Notes CP 400/600 HFA V1\_R1.9.0). Bei einer Anlage mit UC Smart muss UC Smart gestartet sein.

| 1. | Passwort in | der | OsBiz | eintragen |
|----|-------------|-----|-------|-----------|
|----|-------------|-----|-------|-----------|

| Experten-Modus - Telephonie |                             |                                         |                              |  |
|-----------------------------|-----------------------------|-----------------------------------------|------------------------------|--|
| Teilnehmer                  | Teilnehmer                  |                                         |                              |  |
| Teilnehmer                  | Teilnehmer-Parameter ändern | Teilnehmer-Flags ändern                 | Workpointclient Daten ändern |  |
| ▶ UP0-Teilnehmer            |                             |                                         |                              |  |
| ▼IP Clients                 | Teilnehmer - 28             | _                                       |                              |  |
| ▼System Clients             |                             | Typ:                                    |                              |  |
| 26 130 Panzer, Paul         |                             | Rufnummer                               | 132                          |  |
| 27 131 Plogmann, Achim      |                             | Anzeigen                                | CP600                        |  |
| 28 132 CP600                | Parameter                   |                                         |                              |  |
| 29 133 CP400                |                             | Status Message                          | · 🗆                          |  |
| 30 134 iOS                  |                             | otatus message                          |                              |  |
| 31 135 Android              |                             | Authentifizierung aktiv                 |                              |  |
| 34 140 dev@home             |                             | Neues Kennwort                          | •••••                        |  |
| 35 141 -                    |                             | Kennwort bestätigen                     |                              |  |
| SIP Clients                 |                             |                                         |                              |  |
| RAS User                    |                             | Blockiert für Deskshare-Teilnehmer      |                              |  |
| Deskshare User              |                             | ID des Sekundärsystems                  |                              |  |
| Analoge Teilnehmer          |                             | Internet Registriceurs withinternet CRC |                              |  |
| ▶ ISDN Teilnehmer           |                             | Internet-Registrierung mit Internem SBC |                              |  |
| •                           |                             |                                         |                              |  |

 Passwort im Telefon eintragen: Im Telefon: Einstellungen->Administrator->System->Gateway->Password oder im WBM:

| Administrator - Einstellungen (Admin) |                   |                    |
|---------------------------------------|-------------------|--------------------|
| dmin login                            |                   |                    |
| luetooth<br>etwork                    | Gate              | way                |
| ystem                                 | System type       | OpenScape Business |
| System identity                       | IP address        | 192.168.67.60      |
| Standby gateway                       | Gateway ID        | DEFAULTH323ID      |
| Redundancy                            | Subscriber number | 132                |
| SNMP                                  | Password          | •••••              |
| Features                              | Submit            | Reset              |

Im Telefon: Einstellungen->Administrator->Local Functions->UC Server

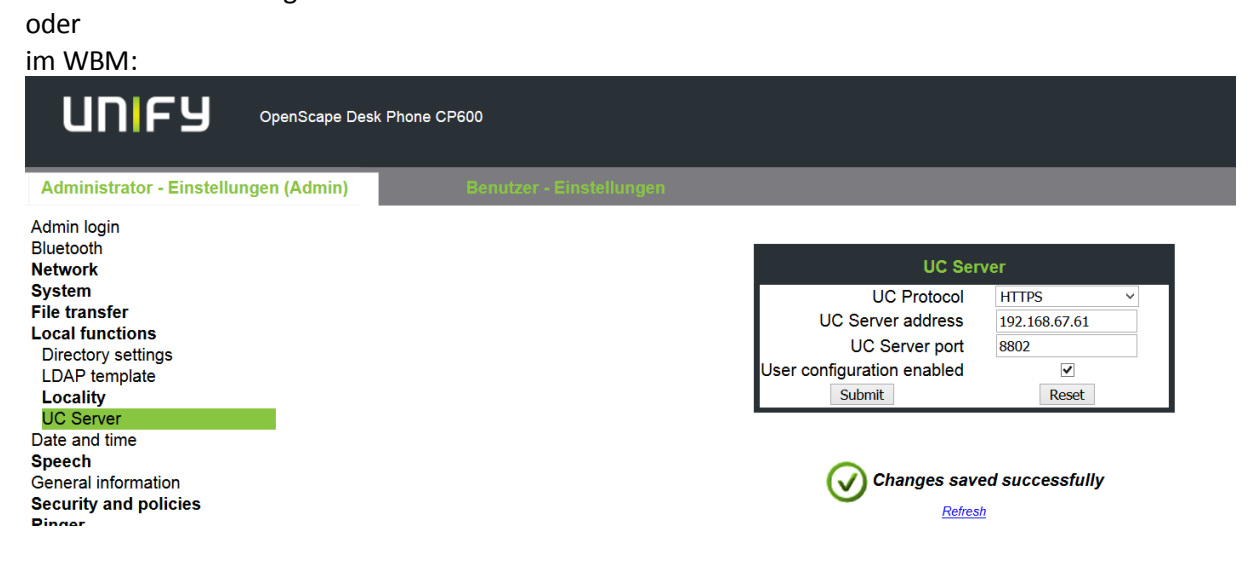